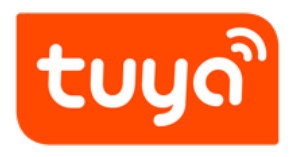

# Tuya Smart and Smart Life V3.15.0 Release Notes

APP Development > Tuya Smart & Smart Life

Version: 20200221

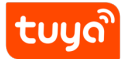

# Contents

| 1  | Added button to view Smart Camera device information in one screen in Topbar | 1  |
|----|------------------------------------------------------------------------------|----|
| 2  | Show guidance when connecting Smart Cameradevices                            | 3  |
| 3  | Supported camera configuration guide map can be customized                   | 4  |
| 4  | Supported mark messages as read in Message Center                            | 5  |
| 5  | Supported Panel-Entrance-Add/Delete Scene,Add/Delete Automation              | 6  |
| 6  | After creating the group of devices, user can change the device icon         | 8  |
| 7  | Optimizated the pairing process                                              | 9  |
| 8  | Optimizated Automatic location setting                                       | 14 |
| 9  | Optimizated taking and uploading photos                                      | 15 |
| 10 | OEM App Support                                                              | 16 |

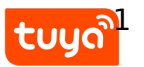

# 1 Added button to view Smart Camera device information in one screen in Topbar

If there are two or more Smart Camera devices in one home, Topbar will show the button for viewing Smart Camera device information in one screen. By adding this button in the Topbar, user can access the function in one click, improving using experience.

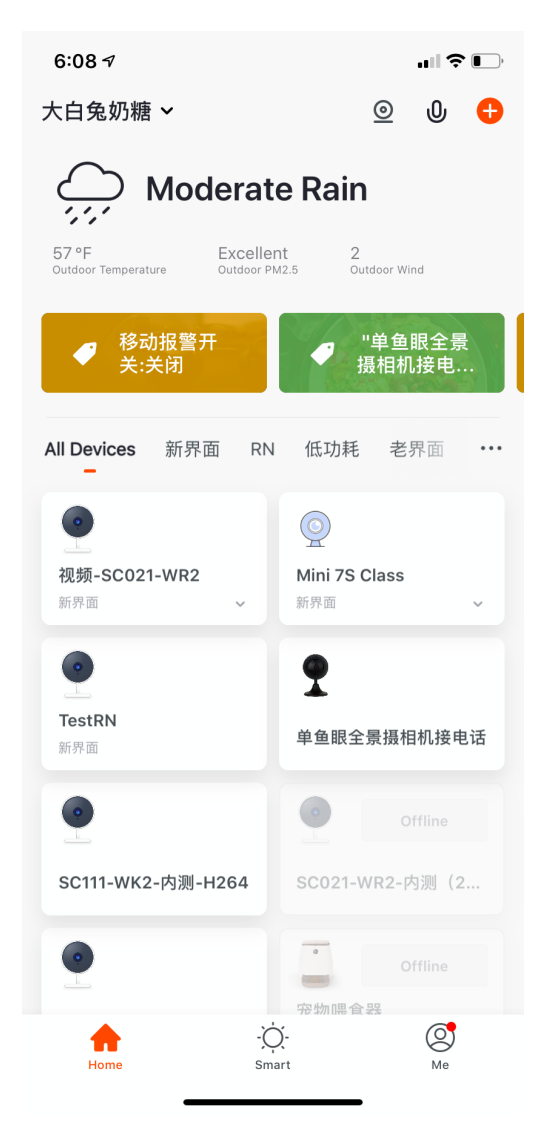

#### Figure 1: img

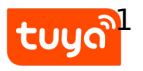

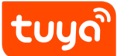

# 2 Show guidance when connecting Smart Cameradevices

When user adds a second Smart Camera device at home, this guidance will appear in home page. (It will only appear one time.)

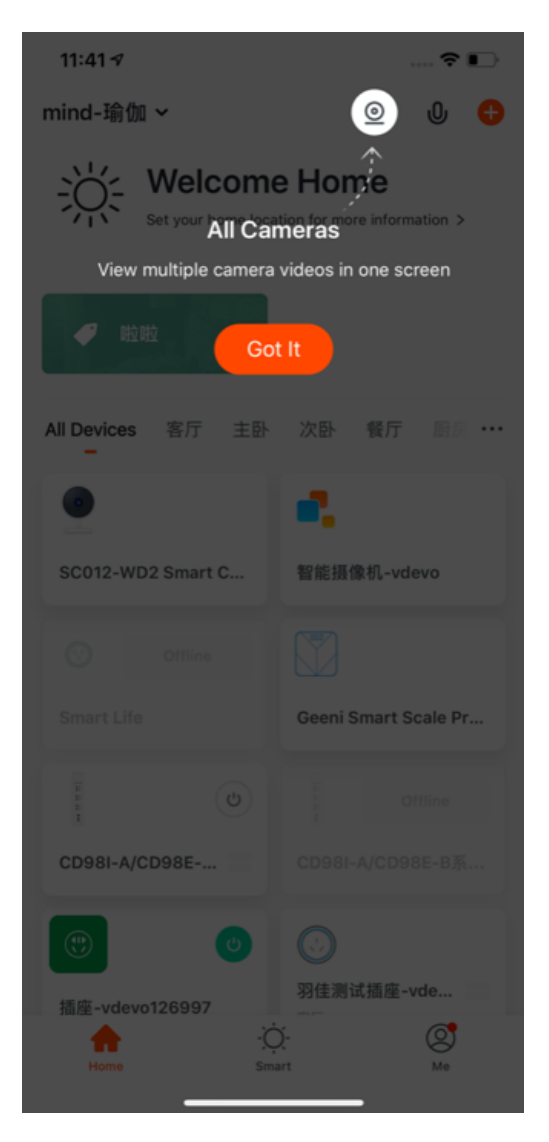

#### Figure 2: img

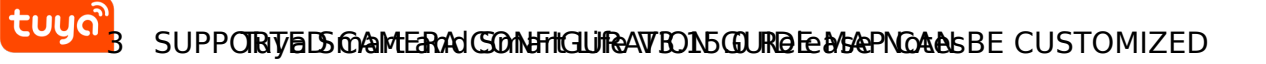

# 3 Supported camera configuration guide map can be customized

The QR code scanning and pairing supports the [Scan QR Code with Camera] page.

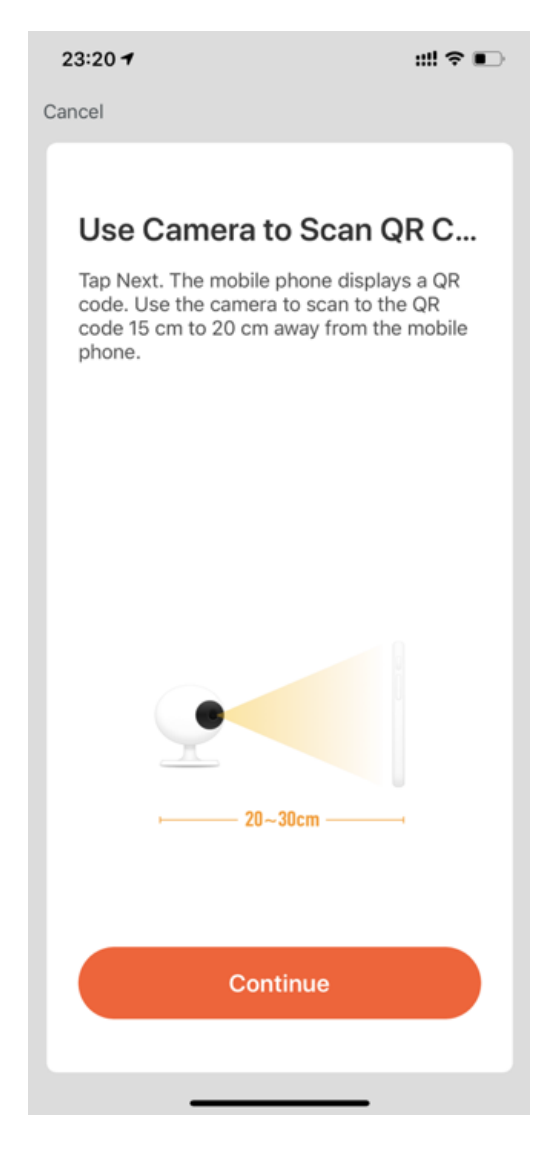

#### Figure 3: img

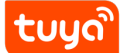

#### Tuya Somero Batel Dimark Line VSACES Research budy SSAGE CENTER

# 4 Supported mark messages as read in Message Center

For alarm messages in Message Center, user can now mark multiple or all messages as read.

| K 📫 🗗 🕪                                             | $\langle \mathfrak{O} \rangle$ | Edit                                           | Done        | 1 selected                                       |  |  |
|-----------------------------------------------------|--------------------------------|------------------------------------------------|-------------|--------------------------------------------------|--|--|
| Alarm                                               | ≡ŝ                             | Alarm                                          |             | Alarm                                            |  |  |
| 14 February                                         |                                | 14 February                                    | Select All  | 14 February                                      |  |  |
| 6:10:38 PM   SC104 检测到移动侦测                          | •                              | ● 移动侦测<br>● 6:10:38 PM   SC104 检测到移动侦测         | • •         | 移动侦测<br>6:10:38 PM   SC104 检测到移动侦                |  |  |
| 移动侦测<br>6:08:50 PM   TestRN 检测到移动侦测                 | •                              | ● 移动侦测<br>6:08:50 PM   TestRN 检测到移动侦测          | • •         | 移动侦测<br>6:08:50 PM   TestRN 检测到移动作               |  |  |
| ● 有人逗留<br>4:54:25 PM   摄像头视频-SC021-WR2检测<br>人逗留     | •<br>到有                        | ● 有人逗留<br>4:54:25 PM   摄像头视频-SC021-WR2检<br>人逗留 | 测到有         | <b>有人逗留</b><br>4:54:25 PM   摄像头视频-SC021-\<br>人逗留 |  |  |
| ● 发现有人<br>4:22:44 PM   发现有人                         | •                              | ● 发现有人<br>4:22:44 PM   发现有人                    | • •         | 发现有人<br>4:22:44 PM   发现有人                        |  |  |
| 移动侦测 3:58:07 PM   智能门铃-拓阔检查到有人经过                    | •                              | 移动侦测     3:58:07 PM   智能门铃-拓阔检查到有人组            | • · · ·     | 移动侦测<br>3:58:07 PM   智能门铃-拓阔检查到                  |  |  |
| ● 有人经过<br>3:35:38 PM   摄像头音频-SC021-WR2-内测<br>测到有人经过 | •<br>检                         | ि<br>Delete Mark                               | all as read | Delete                                           |  |  |
| Figure 4: img                                       |                                |                                                |             |                                                  |  |  |

#### EULO SUPPORTED RANSES AND AND CERTAID DUDE LESS OF REALE SOFT AND THE STORE AND THE STORE AND THE ST

# 5 Supported Panel-Entrance-Add/Delete Scene,Add/Delete Automation

APP-Device Panel-Top Right Corner-Tap to Run:

- Add/Delete scene and automation
- Execute automation with One-tap
- Edit the name of the scene and automation
- Edit the content of the scene and automation
- The page will automatically refresh once the names of the scene and automation are saved

#### tuge SUPPORTED RAMES MEANTRANKICE ADD/DE VETESOER HEADD/DEEETE AUTOMATION

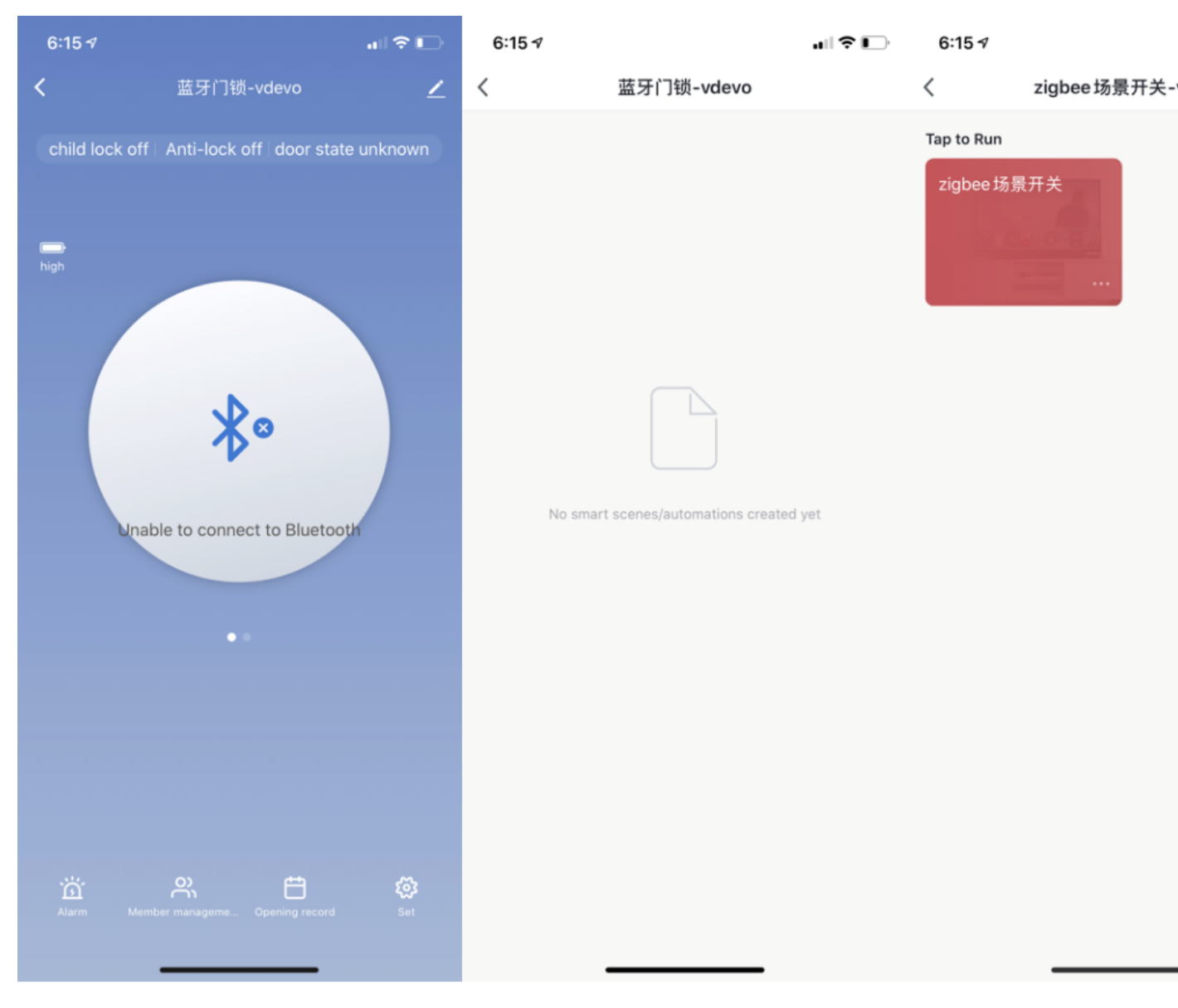

Figure 5: img

# 6 After creating the group of devices, user can change the device icon

Users can choose to select a picture or take a photo to change the device icon.

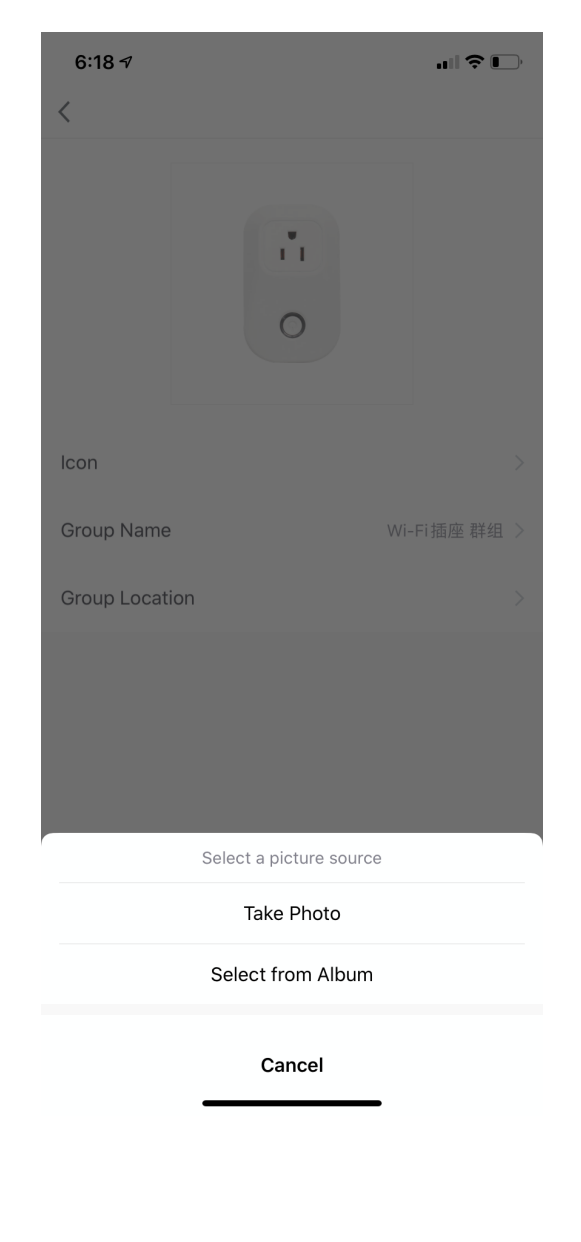

Figure 6: img

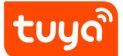

# 7 Optimizated the pairing process

(This function currently only supports Tuya Smart V3.15.0 and above)

#### 7.0.1 New functions

• Supported New user guide

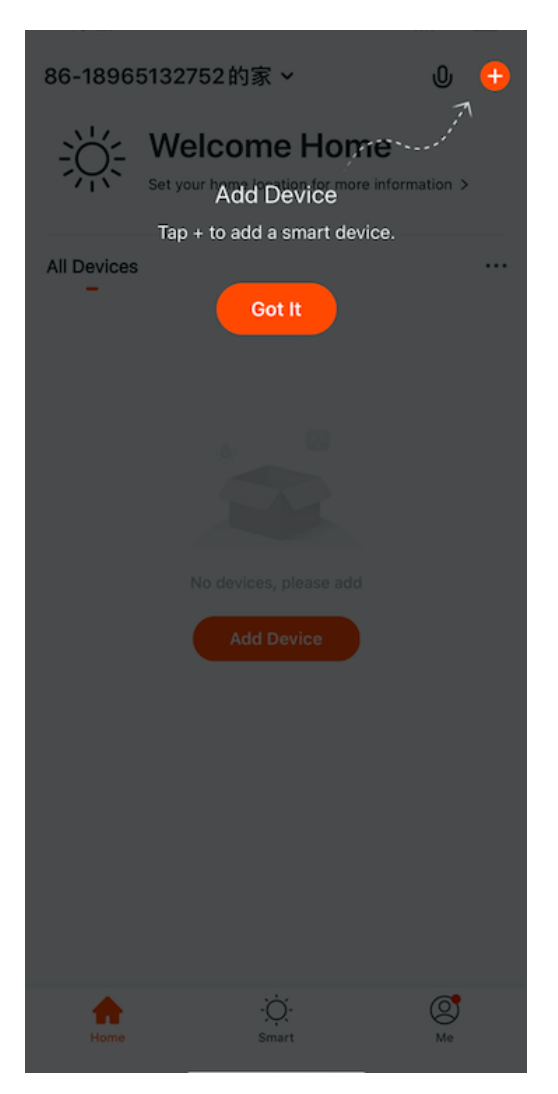

#### Figure 7: img

• Supported Device adding guide New user notice

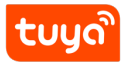

# Tuya Smart and Smart Life7V30195T.0MRZA978519 THOLEBAIRING PROCESS

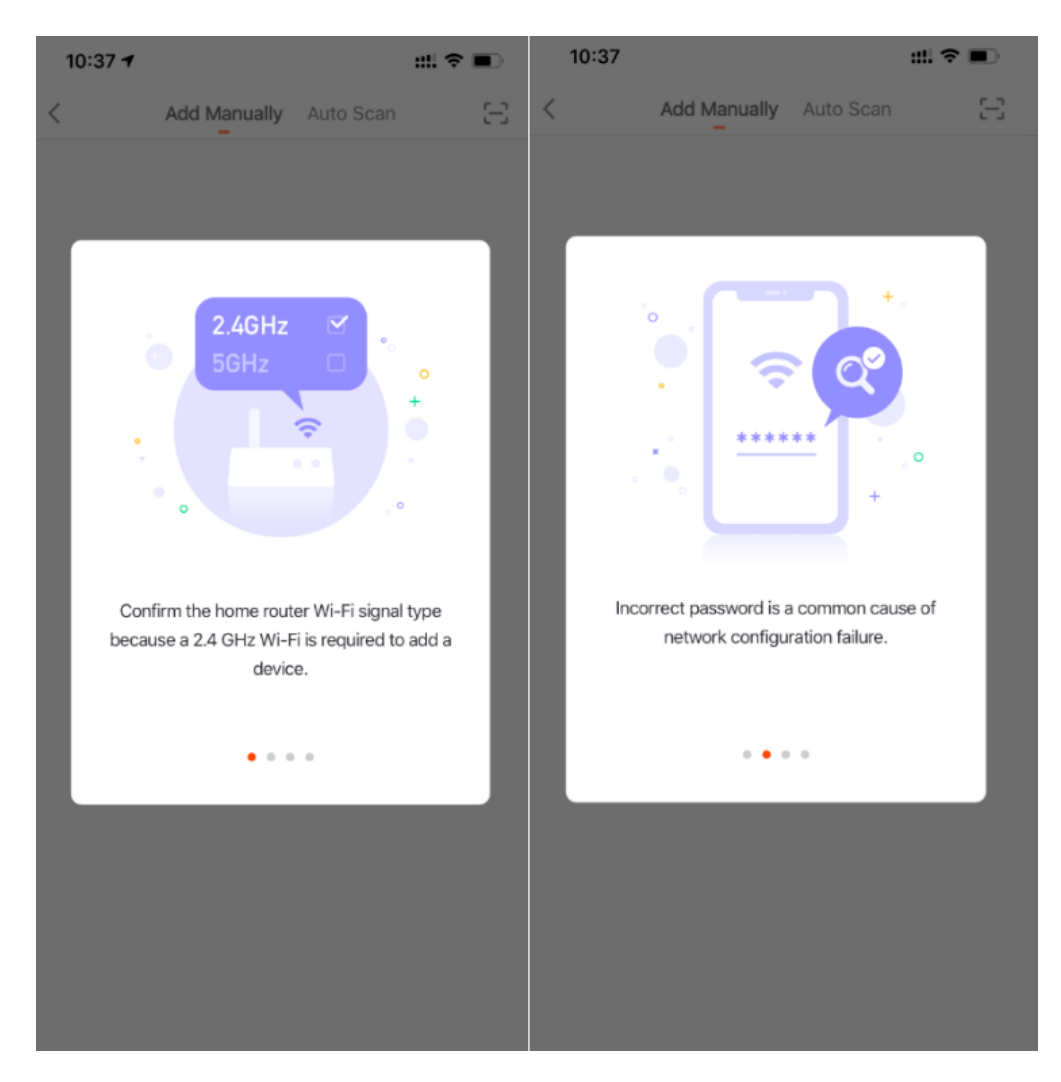

# Figure 8: img

• Supported Details and video guide

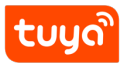

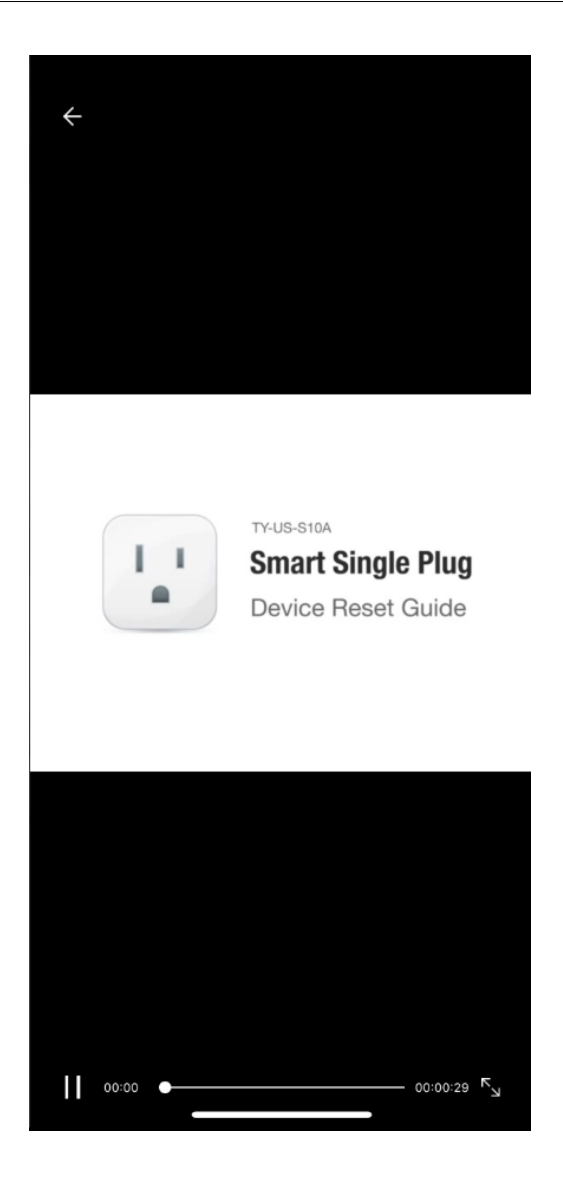

#### Figure 9: img

• Supported Device list – Pairing (Bluetooth) with One-tap and Turn on Bluetooth notification

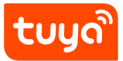

#### Tuya Smart and Smart Life7V3CIPST.OMRZAETES THOEEBAIRING PROCESS

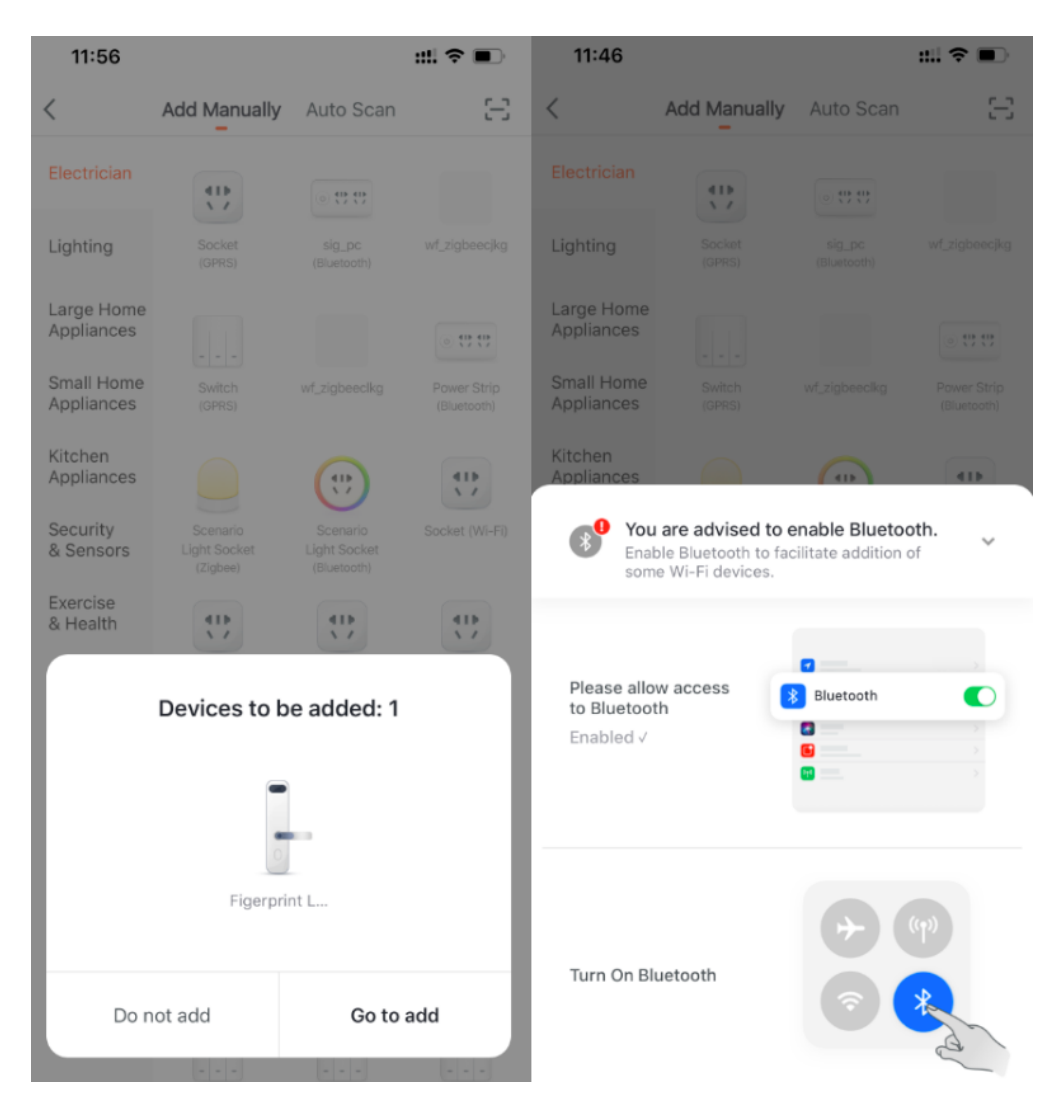

Figure 10: img

• Supported Device list - New products notice

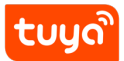

#### Tuya Smart and Smart Life7V3CHET.OMRZATES THOEEBAIRING PROCESS

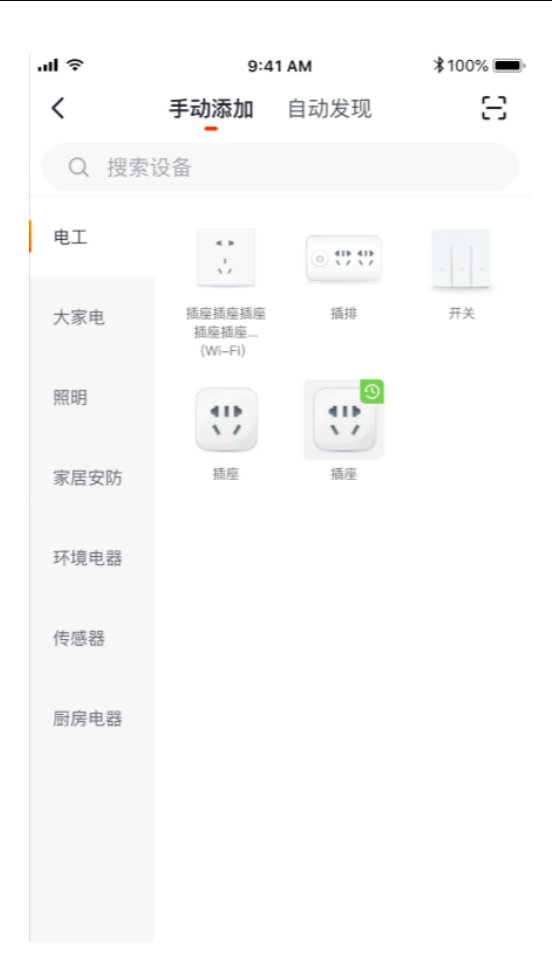

### Figure 11: img

tuyລື

# 8 Optimizated Automatic location setting

< Temperature Next < Select City Q City 南京 > Current City Current Location ♀ 杭州 Retry City A 阿坝藏族羌族自治州 -40°C 阿克苏地区 A B C D E F G H J K L M N P Q R S T W X Y Z 阿拉尔 阿拉善盟 40°C -40°C 阿勒泰地区 阿里地区 安康 安庆 鞍山 安顺市 安阳 澳門 B 白城市 百色 ۰...

The city in automation condition is set based on the location of your home.

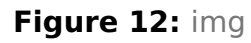

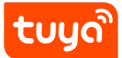

# 9 Optimizated taking and uploading photos

The consumer end can edit device and group icon by taking a photo or selecting from album.

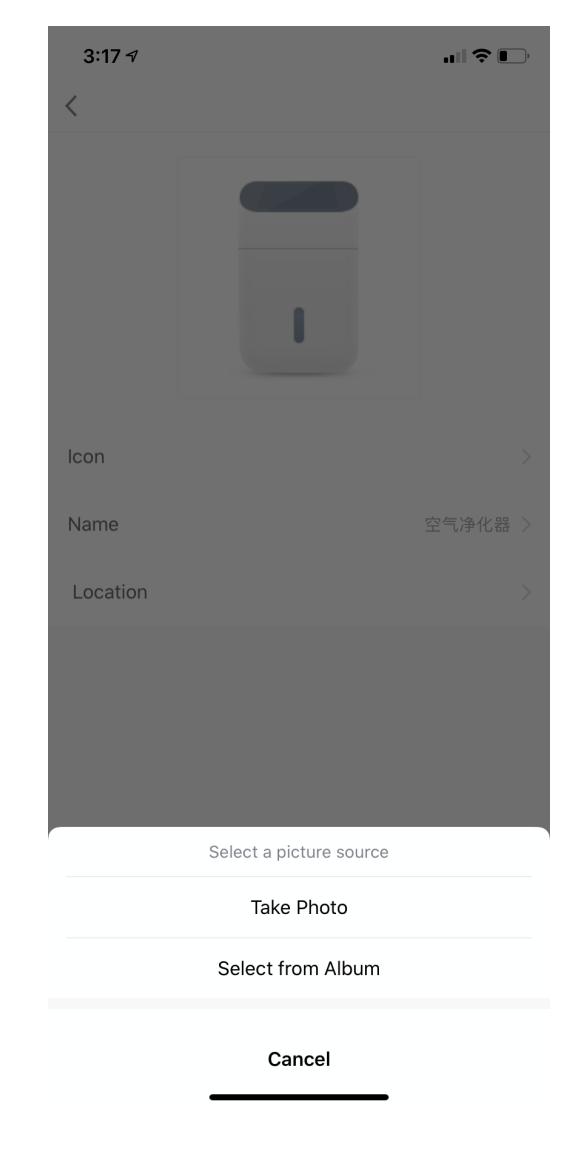

Figure 13: img

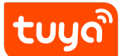

# 10 OEM App Support

Among the above functions, the OEM App supports or will soon support the configured functions:

- Supported camera configuration guide map can be customized
- Optimizated the pairing process

(Because some configuration functions iot platform are still under development, they will not be released simultaneously with the public version of the app. If necessary, please contact the dedicated account manager to open)